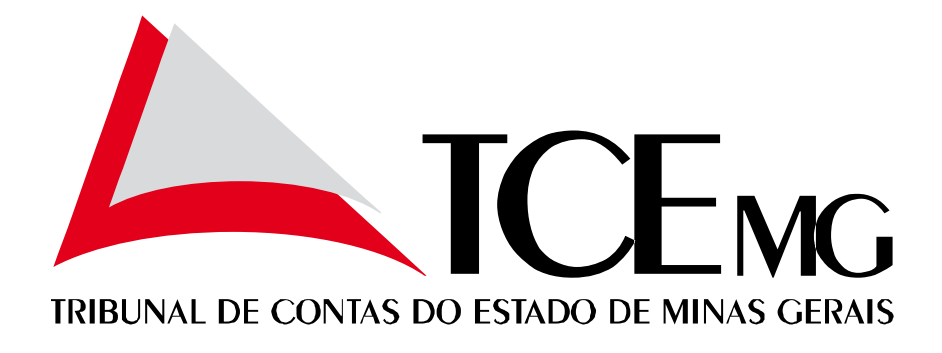

## Manual para cadastro de advogados / procuradores no SGAP

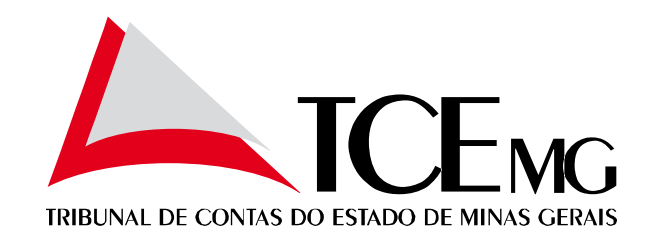

# Sumário

- 1. Por que realizar o cadastro?
- 2. Procedimentos para realizar o cadastro
  - I. Identificação das partes no processo
  - II. Cadastro no SGAP
  - III. Inserção da certidão de cadastro

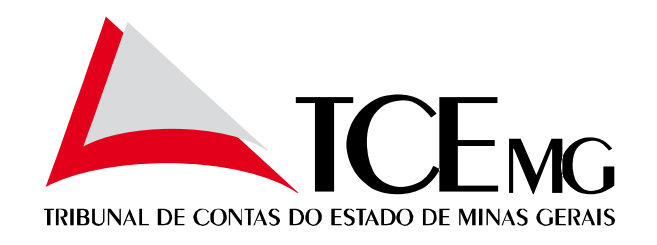

## Por que realizar o cadastro?

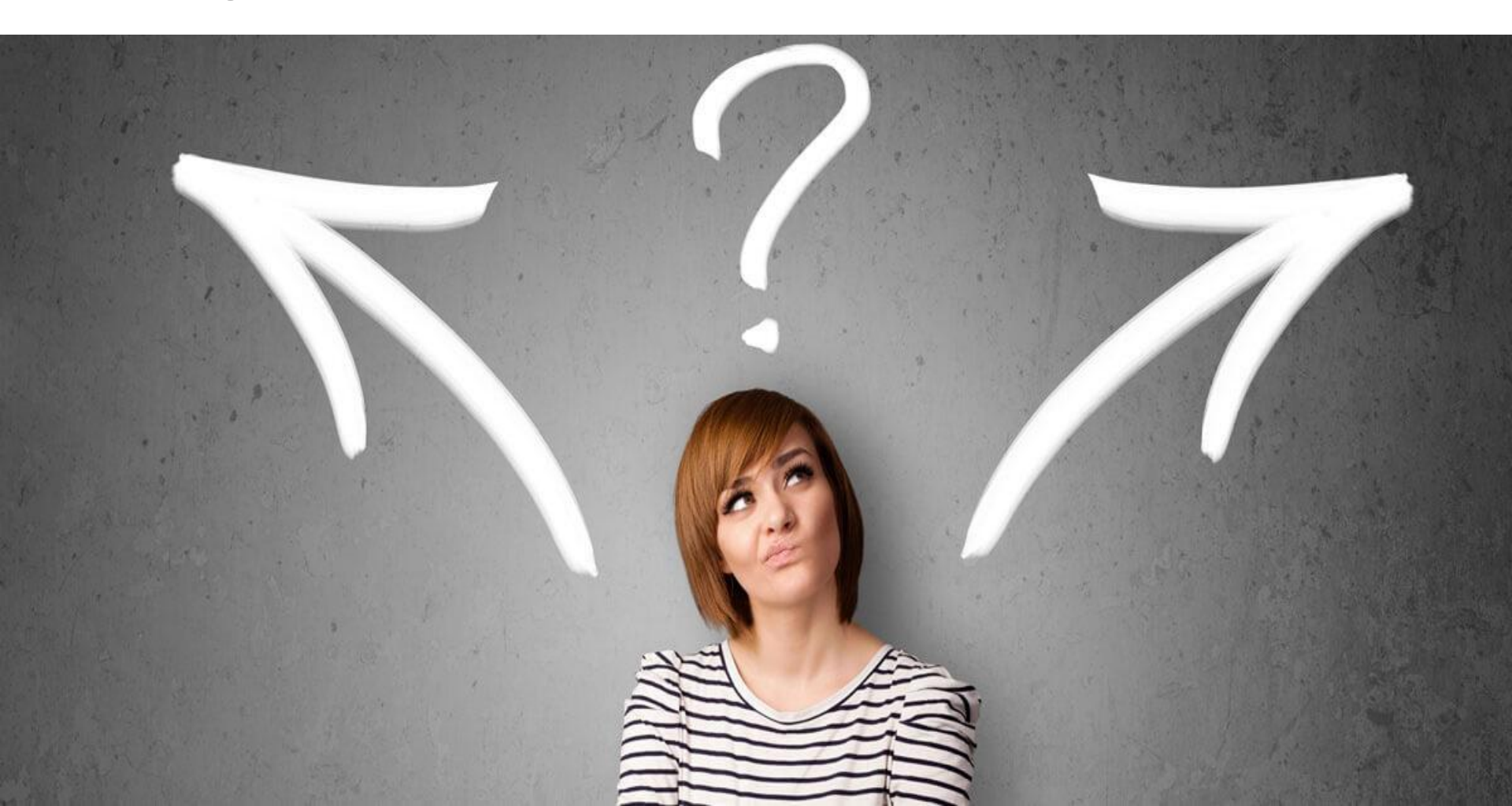

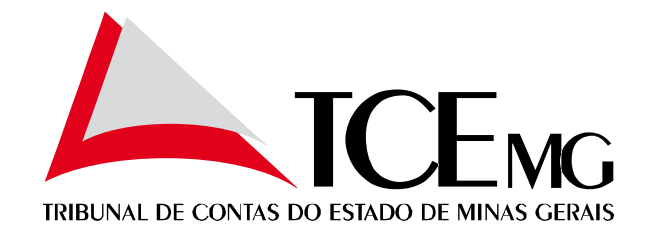

#### Por que temos que realizar este cadastro?

Temos um passivo de processos que foram digitalizados que se encontram sem advogados e procuradores vinculados às partes e um estoque de processos físicos a serem digitalizados que podem se encontrar nesta mesma situação.

As procurações e substabelecimentos estão nos processos (físicos não digitalizados e digitalizados), mas não estão cadastradas no sistema.

Advogados e procuradores das partes não conseguem atuar no processo sem esse vínculo no sistema **e-TCE** que é a interface com os jurisdicionados.

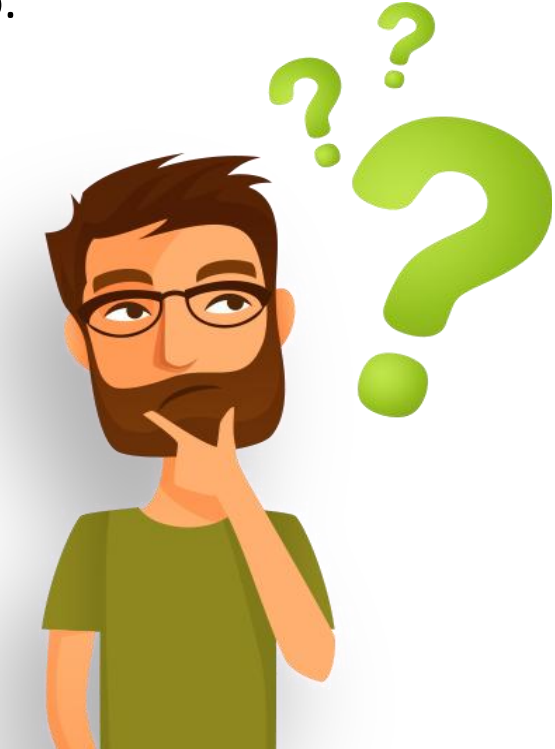

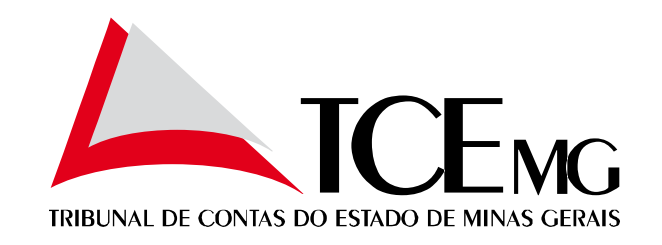

### Implicações da falta de cadastro

- 1. Impossibilidade de manifestação nos autos por parte dos advogados e procuradores de maneira eletrônica pelo e-TCE.
- 2. Impossibilidade de visualizar as peças e andamento processual em processos sigilosos por parte dos advogados e procuradores.

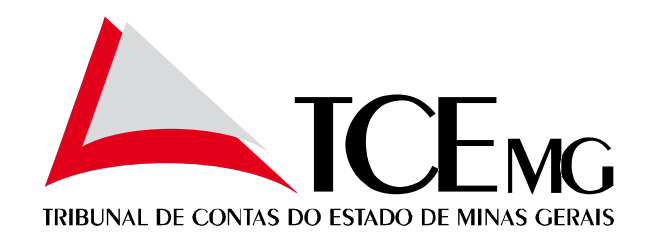

## Procedimentos para realizar o cadastro

- 1. Identificar as procurações e substabelecimentos no processo
- 2. Realizar o cadastro dos advogados/procuradores no SGAP
- Inserir a certidão de cadastro no SGAP 3.

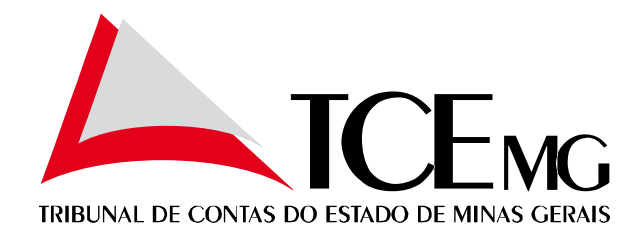

# Identificar as procurações e substabelecimentos no processo

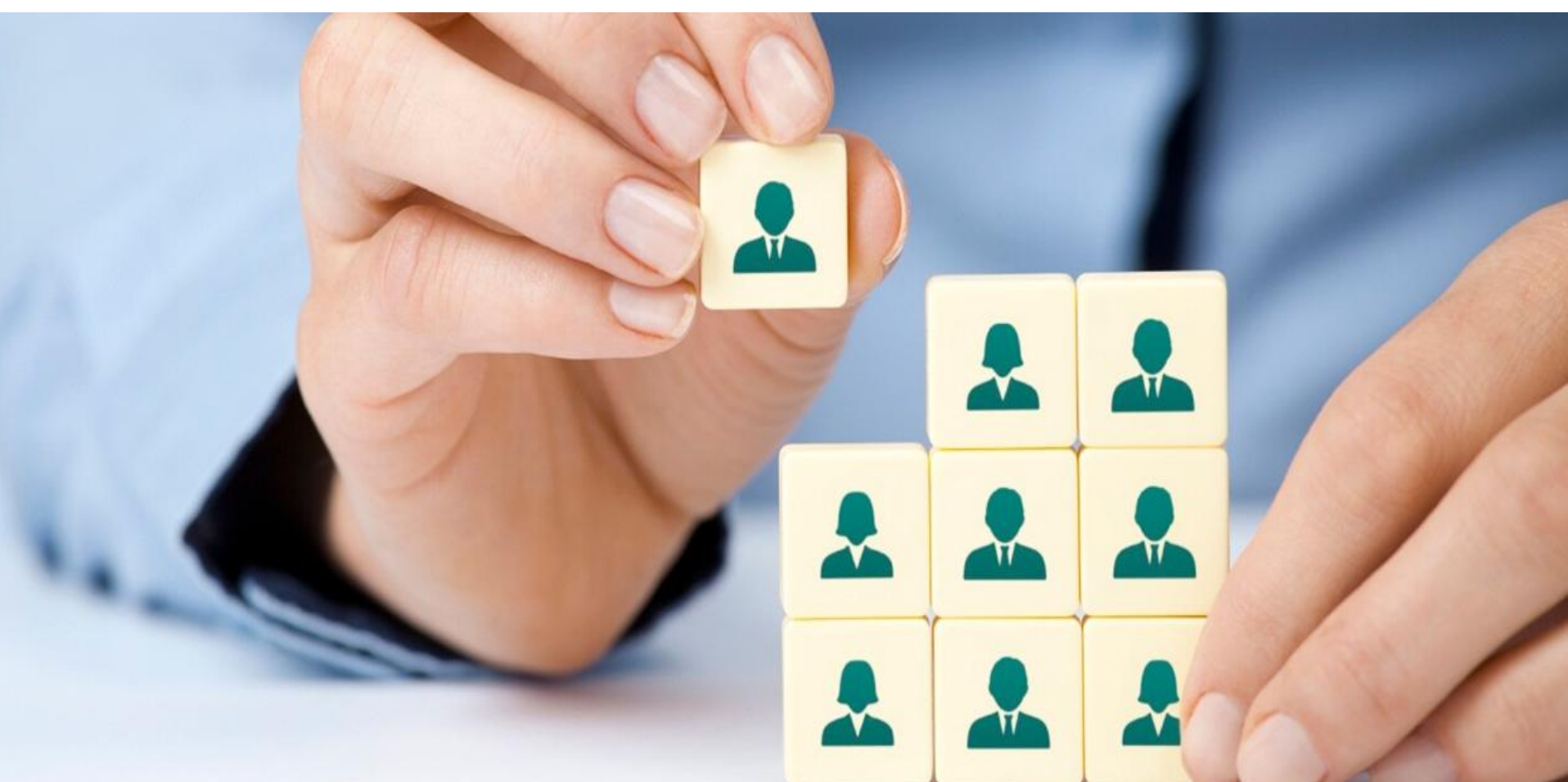

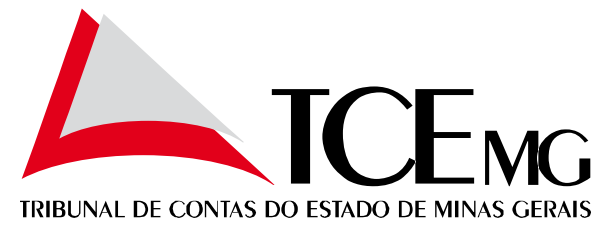

#### Conceder permissão de CADASTRO DE PARTES

O GESTOR DA UNIDADE deve verificar se os usuários que irão realizar o cadastro dos advogados / procuradores estão com permissão para isso. Para isso deve acessar a tela CONTROLE DE USUÁRIOS.

|                                           |                    |                                      |            |                   | /                  |
|-------------------------------------------|--------------------|--------------------------------------|------------|-------------------|--------------------|
| ⊂<br>Q Pesquise no menu                   | CONTROLE DE US     | UÁRIOS                               |            |                   |                    |
|                                           | Unidade TC<br>943  | SECRETARIA DA 1º CÂMARA              | Usuário    |                   | Matrícula<br>98891 |
| + CADASTRO ~                              | Permissão (Opciona | )                                    |            |                   |                    |
| CONFIGURAR IMPRESSORA DE<br>ETIQUETAS     |                    |                                      | Ŧ          |                   |                    |
|                                           |                    |                                      |            |                   |                    |
| CONTROLE DE USUÁRIOS                      |                    |                                      |            |                   |                    |
| DECISÕES                                  | SERVIDORES DO      | SETOR                                |            |                   | NOVO               |
| DECISÕES VS NATUREZAS                     | MATRÍCULA          |                                      |            | DATA FIM SERVIDOR | 6                  |
| DOCUMENTOS INTERNOS                       | > 988837           | ASSUERIO BATISTA DOS SANTOS          | 16/04/2021 |                   | · /                |
| IMPEDIMENTOS                              | 08801              |                                      | 01/02/2018 |                   |                    |
| INDICADOR                                 | 7 30031            | CARINA RORIZ PIMENTA                 | 01/02/2018 |                   | · ·                |
| MACRO NATUREZAS                           | > 220104           | CARLOS JOSE DA SILVA GUSMAO CARVALHO | 20/11/2018 |                   | 1                  |
| MACRO UNIDADES                            | > 15820            | DANIELA PINTO TORNELLI               | 05/03/2021 |                   | 1                  |
| MANUTENÇÃO DE DOCUMENTAÇÃO<br>DE SISTEMAS | > 99905            | DARLENE LUZ SOUZA                    | 26/02/2015 |                   | 1                  |
| MUNICÍPIOS                                | > 8408             | EDNEIA DA SILVA SANTOS PEREIRA       | 01/03/2016 |                   | 1                  |
| METAS DAS UNIDADES                        | > 99218            | EDSON MATILDE AMORIM                 | 06/04/2021 |                   | 1                  |
| METAS DOS RELATORES                       | > 90006            | EDUARDO CALDEIRA BRANT               | 03/06/2013 |                   |                    |

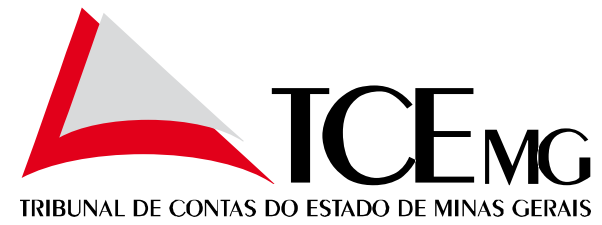

Selecionar o usuário que irá realizar o cadastro de advogados e conceder as seguintes permissões:

CADV - Cadastrar advogados de Minas Gerais CPT - Cadastrar nova parte / advogado

#### SERVIDORES DO SETOR

NOVO

|   | MATRÍCULA 🔷 | NOME \$                              | DATA INÍCIO SERVIDOR 🔷 | DATA FIM SERVIDOR |   |  |
|---|-------------|--------------------------------------|------------------------|-------------------|---|--|
| > | 988837      | ASSUERIO BATISTA DOS SANTOS          | 16/04/2021             |                   | 1 |  |
| > | 98891       | CARINA RORIZ PIMENTA                 | 01/02/2018             |                   | 1 |  |
| > | 220104      | CARLOS JOSE DA SILVA GUSMAO CARVALHO | 20/11/2018             |                   | 1 |  |

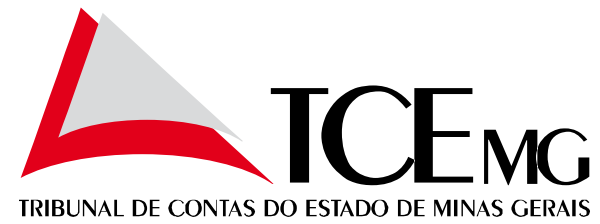

Selecionar o usuário que irá realizar o cadastro de advogados e conceder as seguintes permissões:

CADV - Cadastrar advogados de Minas Gerais

CPT - Cadastrar nova parte / advogado

| SEF                                           |                                                   | O SETO                            | R                                    |            |                      |             |          |          |    | NOVO |
|-----------------------------------------------|---------------------------------------------------|-----------------------------------|--------------------------------------|------------|----------------------|-------------|----------|----------|----|------|
|                                               | MATRÍCULA                                         | \$                                | NOME                                 | \$         | DATA INÍCIO SERVIDOR | \$          | DATA FIM | SERVIDOR |    | \$   |
| >                                             | 988837                                            |                                   | ASSUERIO BATISTA DOS SANTOS          |            | 16/04/2021           |             |          |          |    | /    |
| 98891     CARINA RORIZ PIMENTA     01/02/2018 |                                                   |                                   |                                      |            | 1                    |             |          |          |    |      |
| F                                             | PERMISSÕE                                         | ES DC                             | SERVIDOR NO SETOR                    |            |                      |             |          |          |    | NOVO |
|                                               | SIGLA 🗘                                           | DESCR                             | IIÇÃO DA SIGLA                       |            | \$                   | DATA INÍCIO | \$       | DATA FIM | \$ |      |
|                                               | ANX                                               | ACESSO DE ANEXAR ARQUIVOS NO SGAP |                                      |            |                      | 01/02/2018  |          |          |    | /    |
|                                               | GER                                               | GER ACESSO DE GERENCIAR USUARIOS  |                                      |            |                      | 01/02/2018  |          |          |    | /    |
|                                               | QR PERMISSÃO PARA EDITAR QUORUM DE SESSÃO/VOTAÇÃO |                                   |                                      |            | 14/02/2020           |             |          |          | /  |      |
|                                               | VAE PERMISSÃO PARA VALIDAR ASSINATURA ELETRONICA  |                                   |                                      | 31/01/2019 |                      |             |          | ,        |    |      |
|                                               |                                                   |                                   |                                      |            |                      |             |          |          |    |      |
| >                                             | 220104                                            |                                   | CARLOS JOSE DA SILVA GUSMAO CARVALHO |            | 20/11/2018           |             |          |          |    | 1    |
| >                                             | 15820                                             |                                   | DANIELA PINTO TORNELLI               |            | 05/03/2021           |             |          |          |    | 1    |
| >                                             | 99905                                             |                                   | DARLENE LUZ SOUZA                    |            | 26/02/2015           |             |          |          |    | 1    |

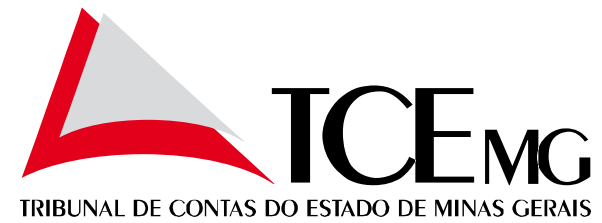

Selecionar o usuário que irá realizar o cadastro de advogados e conceder as seguintes permissões:

CADV - Cadastrar advogados de Minas Gerais

CPT - Cadastrar nova parte / advogado

LISTA DE PERMISSÕES

|              | Localizar: Localizar                                           |
|--------------|----------------------------------------------------------------|
| SIGLA        | DESCRIÇÃO \$                                                   |
| ANX          | ACESSO DE ANEXAR ARQUIVOS NO SGAP                              |
| GER          | ACESSO DE GERENCIAR USUARIOS                                   |
| ADM          | ACESSO PARA EXECUTAR FUNÇÕES DE ADMINISTRADOR                  |
| APPV         | ALTERAR PARAMETRIZAÇÕES PLENÁRIO VIRTUAL                       |
| ACNM         | ASSINATURA ELETRÔNICA - CERTIDÃO DE NÃO MANIFESTAÇÃO           |
| CADV         | CADASTRAR ADVOGADO DE MINAS GERAIS                             |
| СРТ          | CADASTRAR NOVA PARTE / ADVOGADO                                |
| DMA          | DISPONIBILIZAR MALHA DE ANÁLISE (ETOKEN - SURICATO)            |
| FBRF         | FORÇAR BUSCA ENDEREÇO RECEITA FEDERAL                          |
| GCC          | GERENCIAR COMPLEXIDADES DAS ATIVIDADES                         |
| Total: 72 Re | egistros Registros por página: 11 Página: IR 📢 3 1 2 3 4 5 🔊 🕨 |

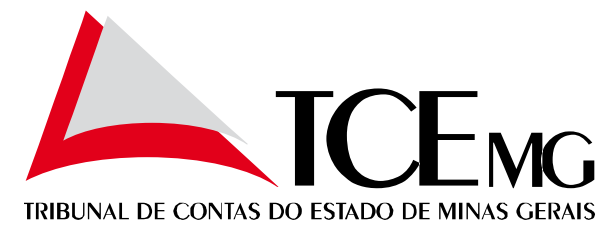

Em PROCESSO – CONTROLE DE PARTES , conseguimos atualizar com acesso aos dados da Receita Federal ou cadastrar uma nova parte

| 1                                              |                                                    |
|------------------------------------------------|----------------------------------------------------|
| Q Pesquise no menu                             | CONTROLE DE PARTES                                 |
| QUADRO DE ACOMPANHAMENTO                       | FILTROS                                            |
| + CADASTRO <                                   | Código CPF/CNPJ Nome Login Servidor Matr. Servidor |
| DOCUMENTOS <                                   |                                                    |
| PETIÇÃO ELETRÔNICA <                           | LIMPAR BUSCAR                                      |
|                                                |                                                    |
| ACOMPANHAMENTO DE PROCESSOS<br>ELETRÔNICOS     | PARTES                                             |
| ANÁLISE DE CERTIDÃO                            | NOVA PARTE                                         |
| ANEXAÇÃO EM MASSA DE ARQUIVOS<br>AOS PROCESSOS |                                                    |
| CADASTRO DE ADVOGADOS                          |                                                    |
| CADASTRO LOCALIZAÇÃO PROCESSO                  |                                                    |
| CONTROLE DE PARTES                             |                                                    |
| GERADOR DE RELATÓRIOS                          |                                                    |
| GERADOR DE RELATÓRIOS DE                       |                                                    |

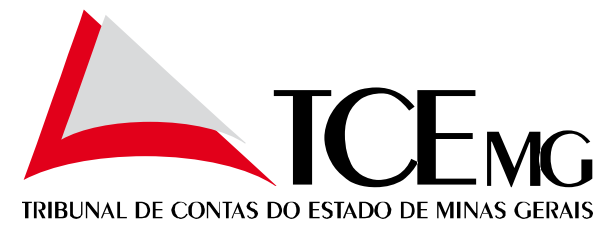

Em PROCESSO – CONTROLE DE PARTES , conseguimos atualizar com acesso aos dados da Receita Federal

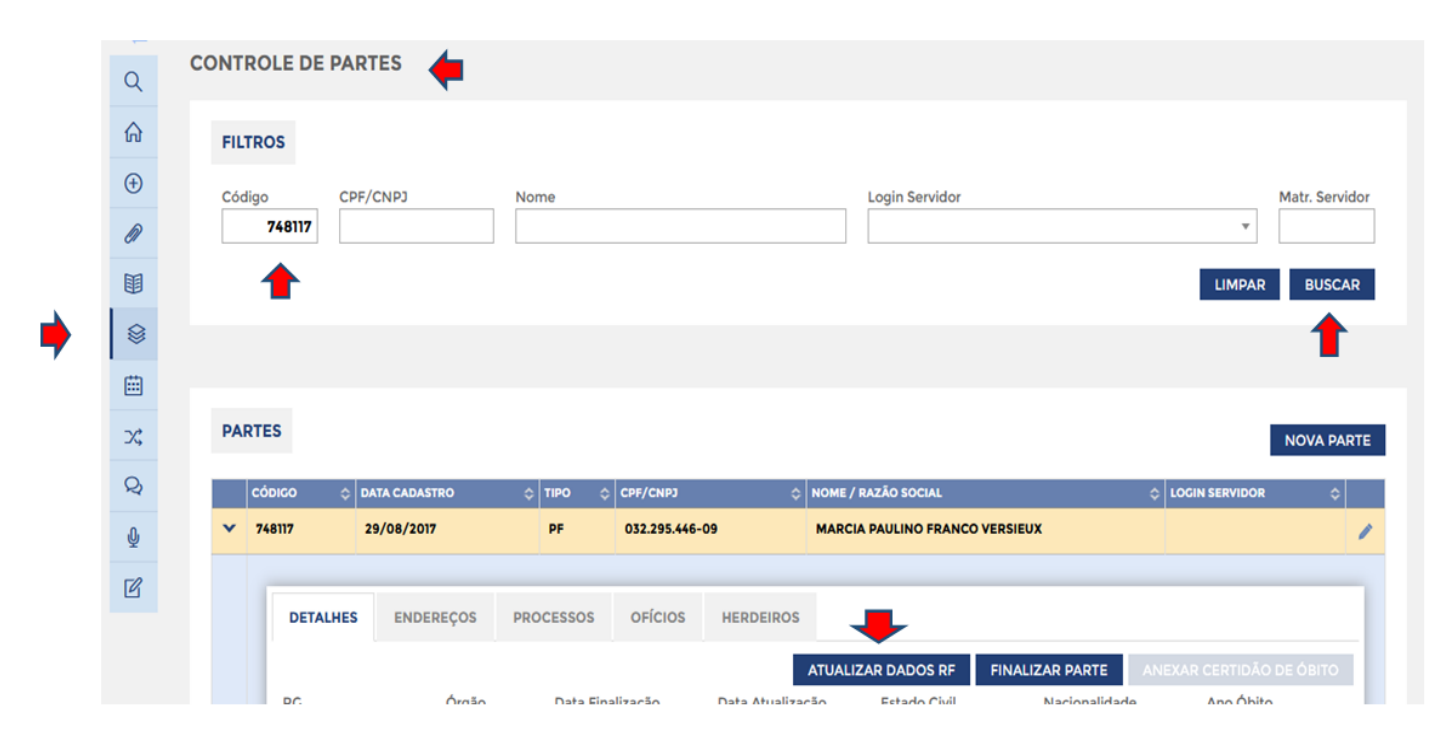

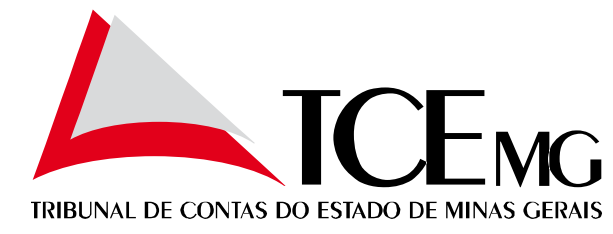

Para cadastrar advogados, basta selecionar a parte e clicar em VINCULAR ADVOGADO

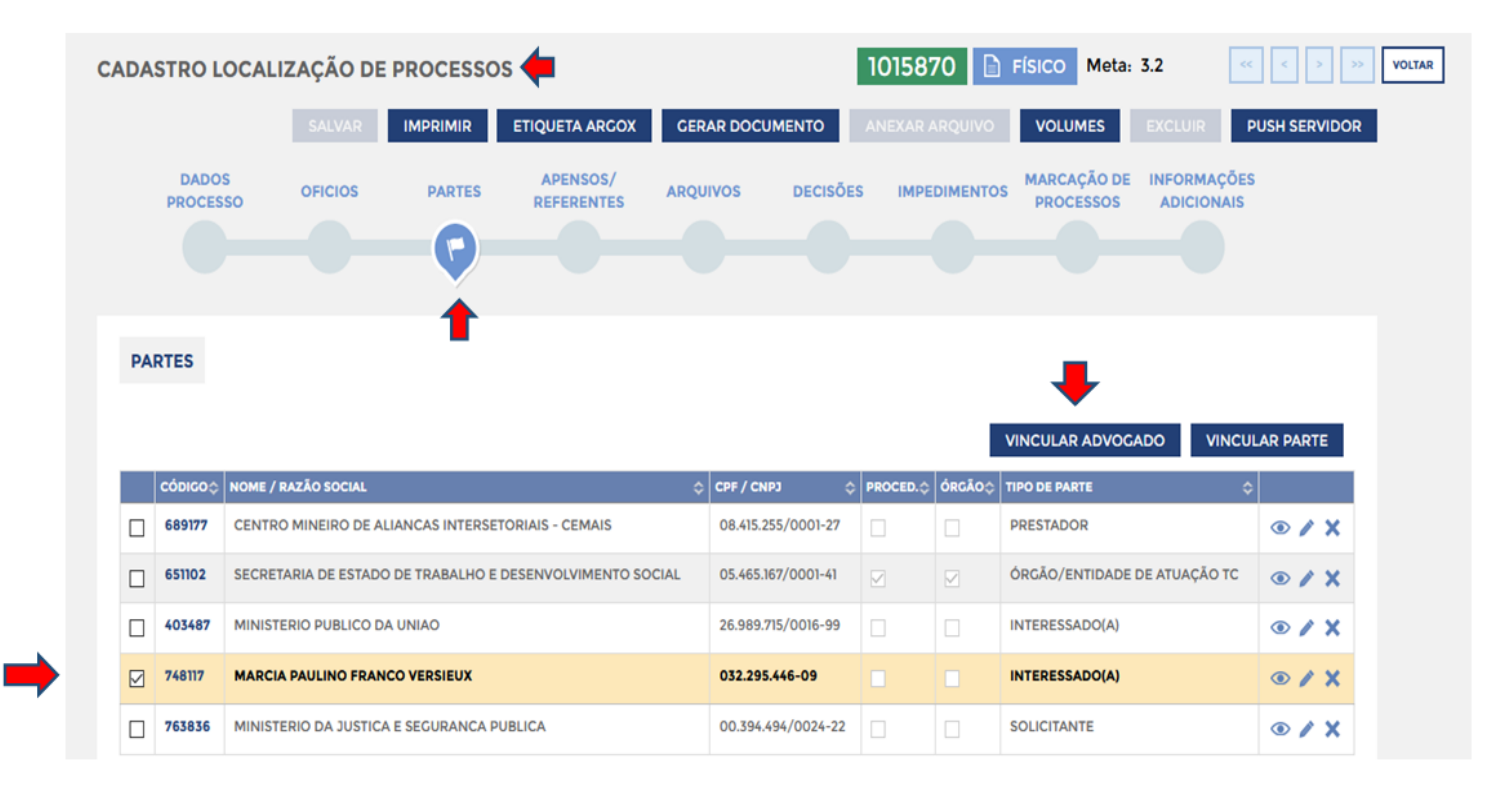

OBS.: Não conseguimos cadastrar advogados de outros estados nesta tela. Neste último caso, o advogado entra como parte e qualificado como advogado. O mesmo ocorre com procuradores que não são advogados.

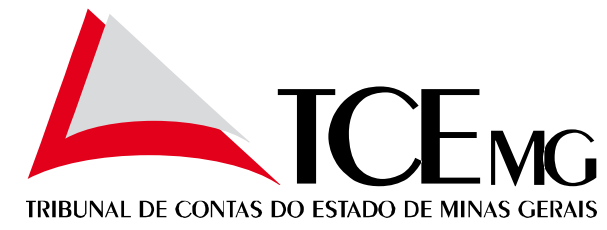

Para visualizar o advogado cadastrado basta passar o cursor do mouse sobre a parte e os advogados a ele vinculados serão listados.

| A                          | SALVAF                           | R IMPRIMIR ETIQUETA ARGOX GE                | RAR DOCUMENTO ANEXAR AF                                  | QUIVO VOLUMES EXCLUIR                           | PUSH SERVIDO |
|----------------------------|----------------------------------|---------------------------------------------|----------------------------------------------------------|-------------------------------------------------|--------------|
|                            | DADOS OFICIOS                    | PARTES APENSOS/ ARQUIVOS                    | DECISÕES IMPEDIMENTOS                                    | MARCAÇÃO DE INFORMAÇÕES<br>PROCESSOS ADICIONAIS |              |
|                            | 0-0                              |                                             |                                                          |                                                 |              |
|                            |                                  |                                             |                                                          |                                                 |              |
|                            | PARTES                           |                                             |                                                          |                                                 |              |
|                            |                                  |                                             |                                                          |                                                 |              |
| X. TRAMITAÇÃO DE PROCESSOS |                                  |                                             |                                                          | VINCULAR ADVOGADO VINC                          | ULAR PARTE   |
| Q COMUNICAÇÃO              | 630543 MINISTERIO PUBLICO DE CON | NTAS DO ESTADO DE MINAS GERAIS              | CPF / CNPJ     CPF / CNPJ       19.912.993/0001-04     □ | REPRESENTANTE                                   | °<br>⊙ ∕ X   |
|                            | 651061 COMPANHIA DE TECNOLOGIA   | A DA INFORMAÇÃO DO ESTADO DE MINAS GERAIS - | 16.636.540/0001-04                                       | ÓRGÃO/ENTIDADE DE ATUAÇÃO                       | ⊙ / X        |
| ASSINATURAS ELETRÔNICAS    | A31689 MAP                       |                                             | 006 019 087-67                                           | TC                                              |              |
|                            | ADVOGADO(S):                     | CARRILHO                                    |                                                          |                                                 | ~ / ^        |
|                            | ELIZABETH CAMI                   | POS MARTINS SANTOS                          | 519.585.896-91                                           | DILIGENCIADO                                    | • / X        |
|                            | TALITA RODRIGU                   | JES GROSSI                                  | 519.291.476-00                                           | DILIGENCIADO                                    | ● / X        |
|                            | 798273 CAROLINA DE OLIVEIRA CAST | TRO BAIA ANTUNES                            | 036.962.076-32                                           | DILIGENCIADO                                    | ● / X        |
|                            | 798271 SANDRO CESAR BORGES       | 798271 SANDRO CESAR BORGES                  |                                                          | DILIGENCIADO                                    | ● / X        |
|                            | 798270 LUIS CARLOS JARDIM        |                                             | 879.564.036-34                                           | DILIGENCIADO                                    | ● / X        |
|                            | 798269 CONRADO LOPES VILACA DE   | ABREU                                       | 070.157.156-00                                           | DILIGENCIADO                                    | ● / X        |
|                            |                                  |                                             | 800 502 046-53                                           | DILIGENCIADO                                    |              |

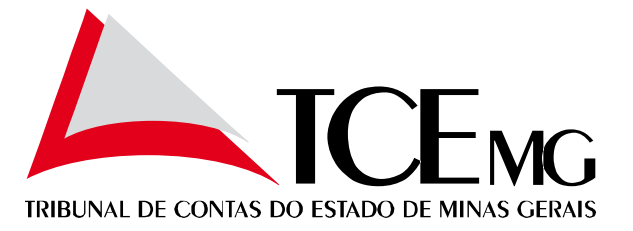

Para visualizar o advogado cadastrado basta passar o cursor do mouse sobre a parte e os advogados a ele vinculados serão listados.

| QUADRO DE ACOMPANHAMENT   | SALVAR IMPRIMIR ETIQUETA ARCOX CERAR DOCUMENTO ANEXAR ARQUIVO VOLUMES EXCLUIR PUSH SE                                                                                                    | ERVIDOR |
|---------------------------|----------------------------------------------------------------------------------------------------|---------|
| (+) CADASTRO              | DADOS OFICIOS PARTES APENSOS/ ARQUIVOS DECISÕES IMPEDIMENTOS MARCAÇÃO DE INFORMAÇÕES<br>PROCESSO OFICIOS PARTES ARQUIVOS DECISÕES IMPEDIMENTOS PROCESSOS ADICIONAIS                                                                                                    |         |
|                           |                                                                                                    |         |
| E PETIÇÃO ELETRÔNICA      |                                                                                                    |         |
| PROCESSOS                 | PARTES                                                                                                    |         |
| ATIVIDADES                | VINCULAR ADVOGADO VINCULAR PA                                                                                                    |         |
| ☆ TRAMITAÇÃO DE PROCESSOS | CÓDIGOÇ NOME / RAZÃO SOCIAL $\diamondsuit$ CPF / CNPJ $\diamondsuit$ PROCED $\diamondsuit$ ÓRGÃO $\diamondsuit$ TIPO DE PARTE $\diamondsuit$                                                                                                    |         |
| Q COMUNICAÇÃO             | 630543 MINISTERIO PUBLICO DE CONTAS DO ESTADO DE MINAS GERAIS 19.912.993/0001-04 REPRESENTANTE                                                                                                    | / X     |
| ∯ JULGAMENTO              | 651061 COMPANHIA DE TECNOLOGIA DA INFORMAÇÃO DO ESTADO DE MINAS GERAIS - 16.636.540/0001-04 V GRGÃO/ENTIDADE DE ATUAÇÃO TC                                                                                                    | / ×     |
| ASSINATURAS ELETRÔNICAS   | 431689 MARCILIO BARENCO CORREA DE MELLO 006.019.087-67 INTERESSADO(A)                                                                                                    | / X     |
|                           | 681233 CARLOS ANTONIO DUARTE 519.585.896-91 DILIGENCIADO 💿                                                                                                    | / ×     |
|                           | 757190 RODRIGG ADVOGADO(S): 519.291.476-00 DILIGENCIADO                                                                                                    | / X     |
|                           | 798273 CAROLINA DE OLIVEIRA CASTRO BAIA ANTUNES 036.962.076-32 DILIGENCIADO                                                                                                    | / ×     |
|                           | 798271     SANDRO CESAR BORGES     668.703.536-72     DILIGENCIADO     Image: Comparison of the comparison of the com | / ×     |
|                           | 798270     LUIS CARLOS JARDIM     879.564.036-34     DILIGENCIADO     Image: Constraint of the second second  | / ×     |
|                           | 798269     CONRADO LOPES VILACA DE ABREU     070.157.156-00     DILIGENCIADO                                                                                                    | / ×     |
|                           | 798248     ROBERTO TOSTES REIS     800.502.046-53     DILIGENCIADO                                                                                                    | / ×     |
|                           | Total: 10 Registros por página: 5 V Página: IR 4 0 1                                                                                                    | *       |

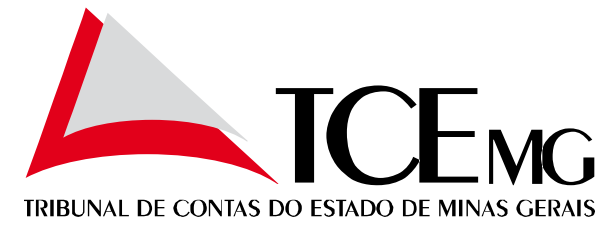

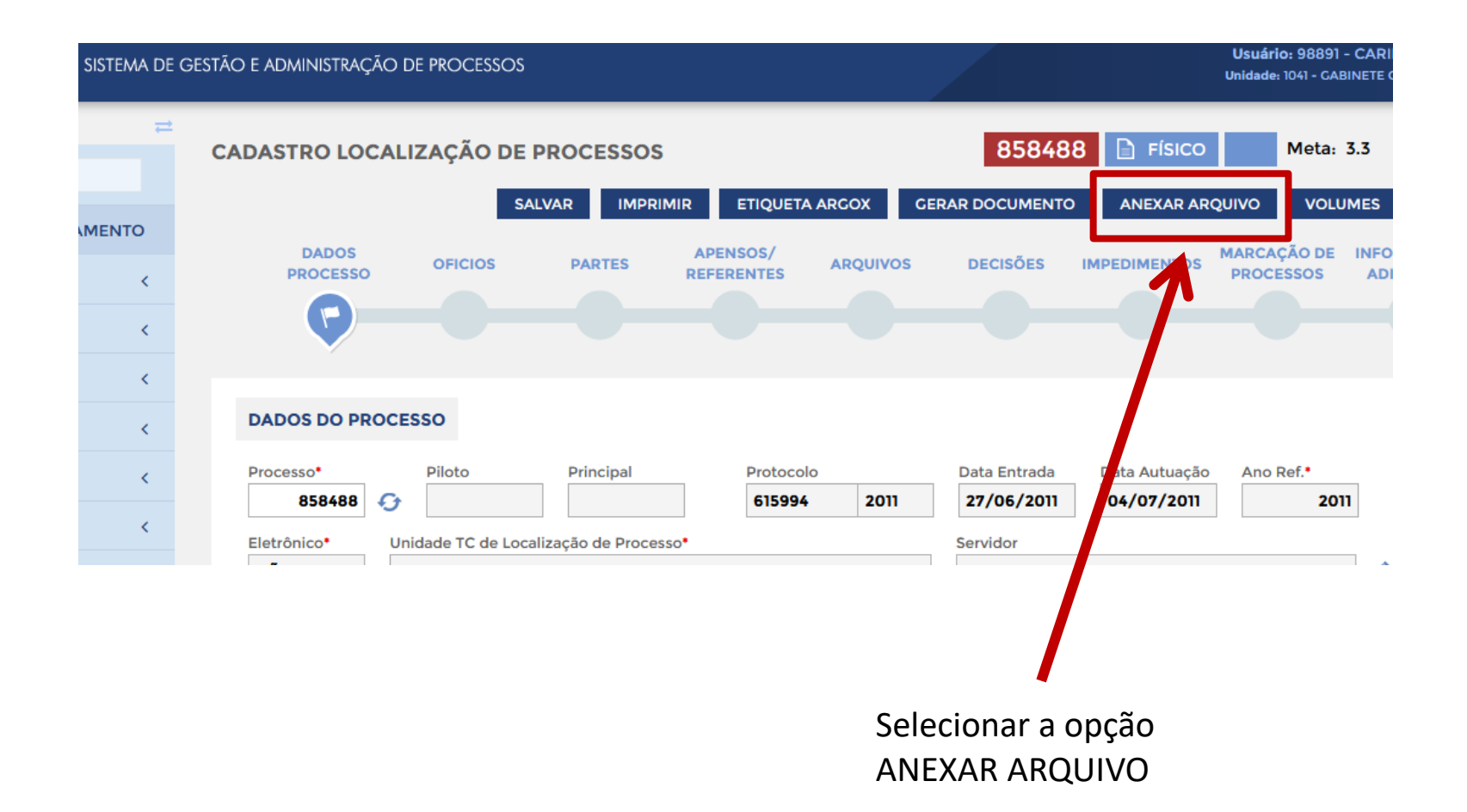

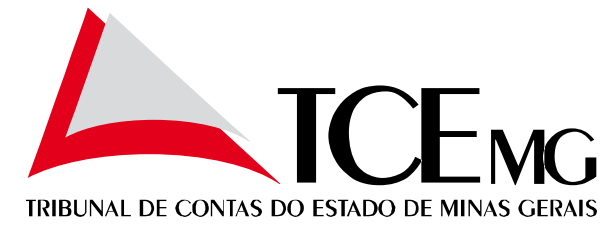

| AR IMP<br>PARTES                      | DS<br>PRIMIR ETIQUETA ARGOX GERAR P<br>ANEXAR ARQUIVO<br>Tipo de Arquivo*                                                                                                    | 858488 🗈 FÍSICO | Meta: 3.3<br>O VOLUMES<br>RCAÇÃO DE INFO<br>ROCESSOS AT | Selecionar o tipo de<br>arquivo TERMO DE<br>ATUALIZAÇÃO DE PARTES                                                                                                    |
|---------------------------------------|----------------------------------------------------------------------------------------------------|-----------------|---------------------------------------------------------|----------------------------------------------------------------------------------------------------|
| Principal<br>ação de Fra<br>DNS. DURV | Image: Image: |                 | Ano Ref.*<br>2011                                       | IMPRIMIR ETIQUETA ARGOX GERAR DOCUMENTO ANEXAR ARQUIVO   ABELICOC/ MARCAÇÃO   ANEXAR ARQUIVO MARCAÇÃO   Tipo de Arquivo* X *   Descrição Conteúdo Arquivo X *   ATUALIZAÇÃO DAS PARTES X * |
|                                       | Anexar o arquivo<br>marcando a opção<br>assinatura eletrôni                                                                                                    | para            | io de<br>S. PU                                          | Ano Ref.                                                                                                    |

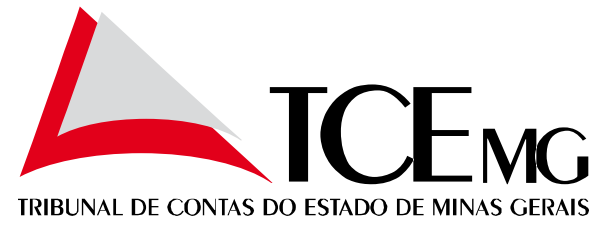

| ADENICOS/ MAL                           |                                                      |
|-----------------------------------------|------------------------------------------------------|
| NEXAR ARQUIVO                           | ASSINADORES DO ARQUIVO                               |
| ipo de Arquivo                          | RESPONSÁVEIS PELA ASSINATURA ELETRÔNICA NO DOCUMENTO |
| TERMO DE ATUALIZAÇÃO DE PARTES × 🔻      | Responsável* Assinará como*                          |
| Descrição Conteúdo Arquivo              | Busca nav encontrou registros.                       |
| ATUALIZAÇÃO DAS PARTES                  |                                                      |
|                                         | FECHAE                                               |
|                                         |                                                      |
|                                         |                                                      |
| rquivo a Anexar                         |                                                      |
| NEXAR VER                               | RESPONSÁVEIS PELA ASSINATURA ELETRÔNICO NO DOCUMENTO |
|                                         | Assinate office                                      |
|                                         | CARINA RORIZ PIMENIA Q COORDE ADOR Q ADICIONAR       |
| CANCELAR ASSINADORES ANEXAR ARQUIVO     |                                                      |
|                                         |                                                      |
| 7                                       | FECH                                                 |
|                                         |                                                      |
|                                         |                                                      |
| Acionar a opção                         | Selecionar o responsável pela                        |
| Assinadores                             |                                                      |
| /////////////////////////////////////// | assinatura a função. Em seguida                      |
|                                         |                                                      |

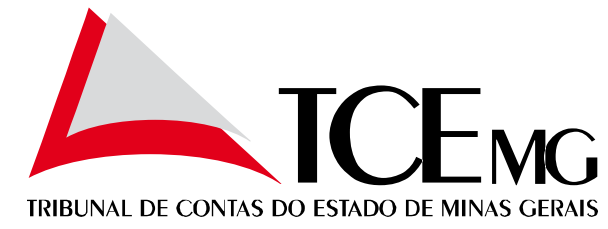

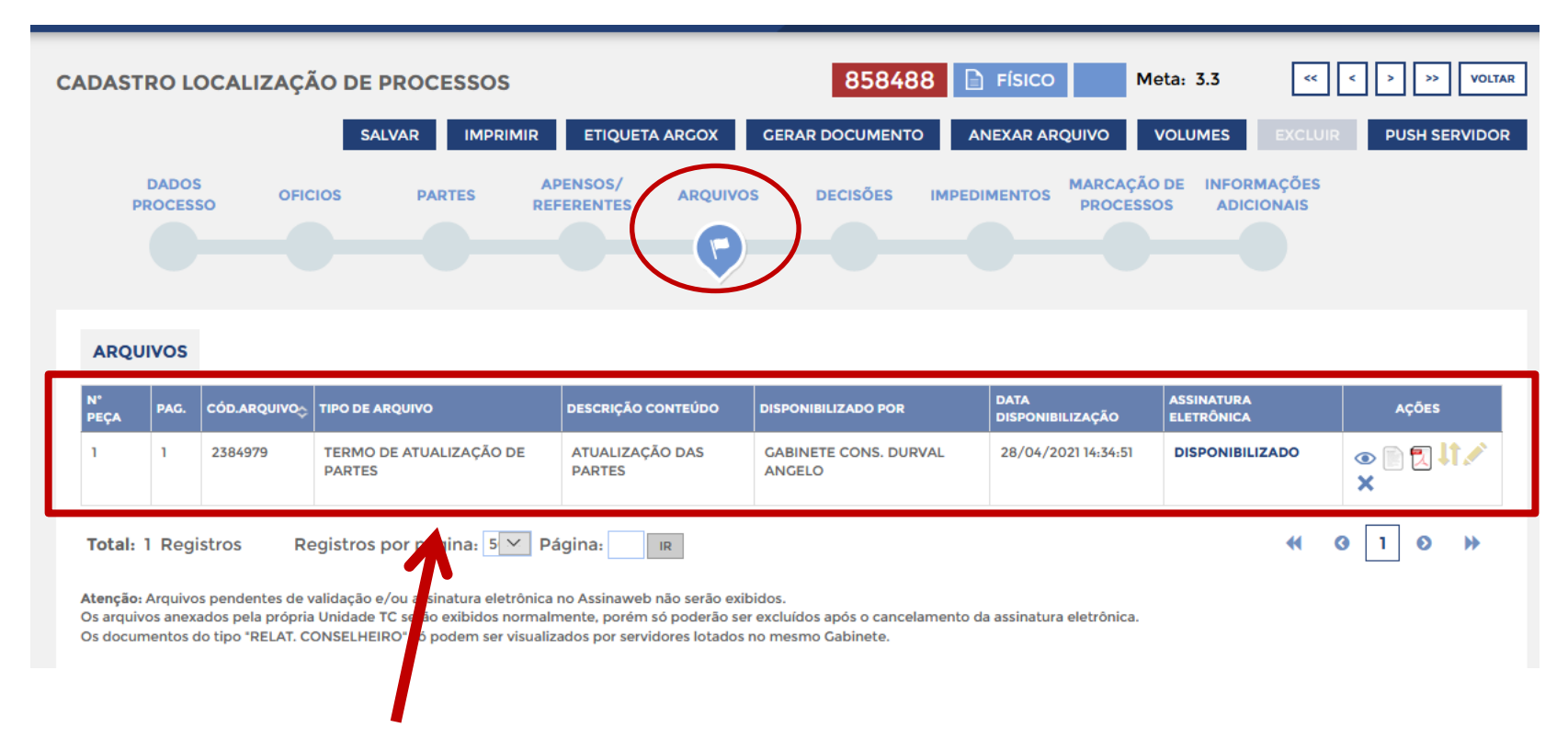

Termo de atualização inserido como peça processual. A assinatura eletrônica é necessária.

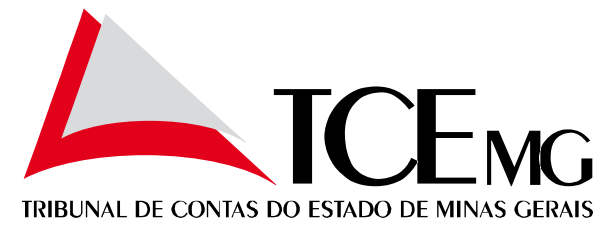

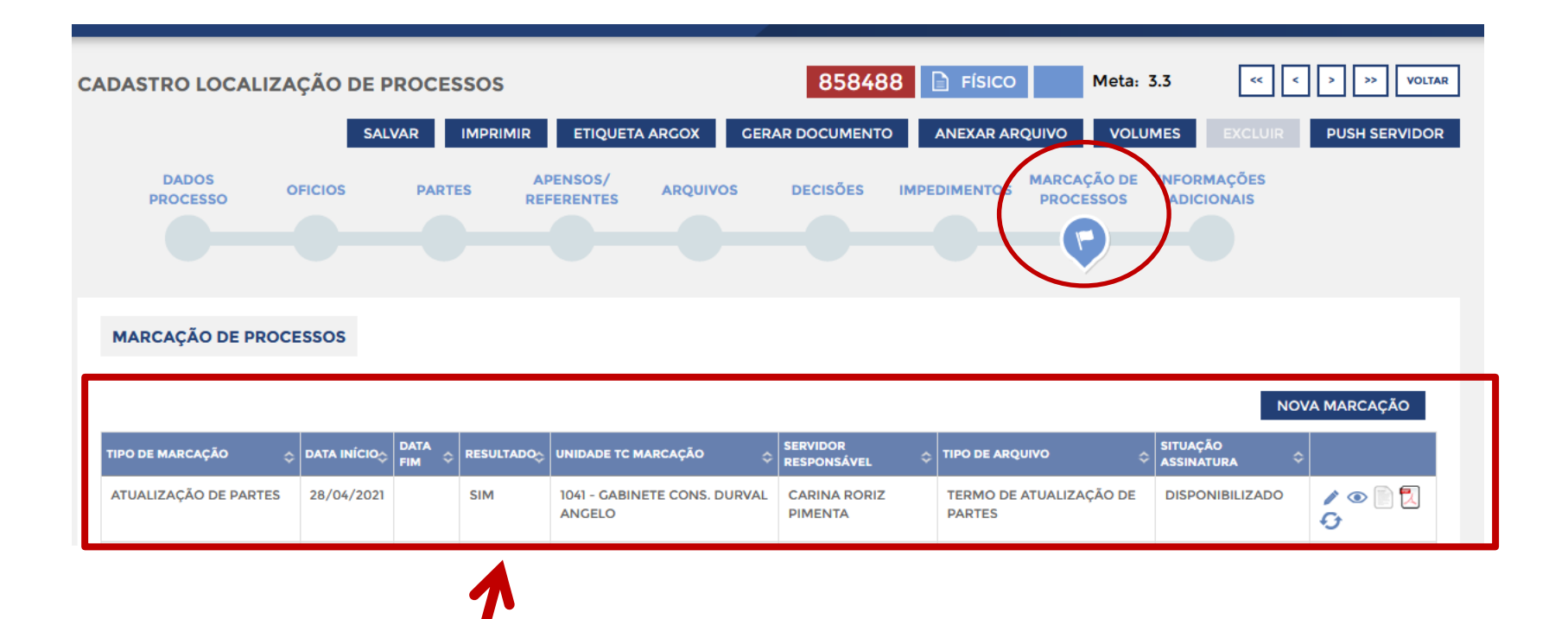

Automaticamente à inserção do termo será gerada uma marcação de tipo ATUALIZAÇÃO DE PARTES.

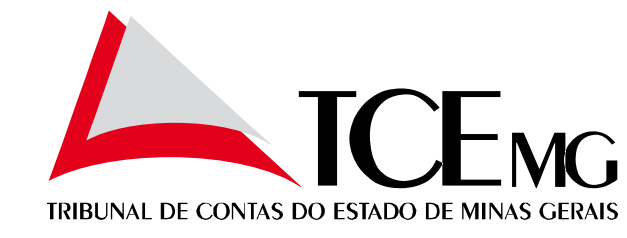

Anexar a certidão de cadastro no processo conforme modelos abaixo. A assinatura eletrônica da certidão deve ser realizada pelo Assinaweb.

| ANEXO I                                                                                                    |
|----------------------------------------------------------------------------------------------------|
|                                                                                                    |
| CERTIDÃO                                                                                                    |
| CADASTRO JÁ ESTAVA ATUALIZADO                                                                                                    |
| Certifico que, no Processo SGAP n, o cadastro de partes e procuradores já se encontrava atualizado até a data da entrada em vigor da Ordem de Serviço n. 01, de 09 de abril de 2021. |
| Tribunal de Contas, em/                                                                                                    |
|                                                                                                    |
|                                                                                                    |
| Nome, assinatura e matrícula do responsável pela verificação                                                                                                    |

|                                                          | ANEXO II                                                                                                    |
|----------------------------------------------------------|----------------------------------------------------------------------------------------------------|
| Certifico, nos termos da<br>,<br>Tribunal de Contas, em/ | CERTIDÃO<br><u>CADASTRO FOI ATUALIZADO</u><br>Ordem de Serviço nº 01/PRES./2021, que, no Processo SGAP n<br>o cadastro de partes e procuradores foi atualizado.<br> |
| Nome, assinatura e matrícula do                          | responsável pela verificação                                                                                                    |
| As publicações oficiais do Tribuna                       | al de Contas do dia 31/07/2010 e anteriores estão disponíveis nas respectivas edições d                                                                             |